## Link Child Process for Parents

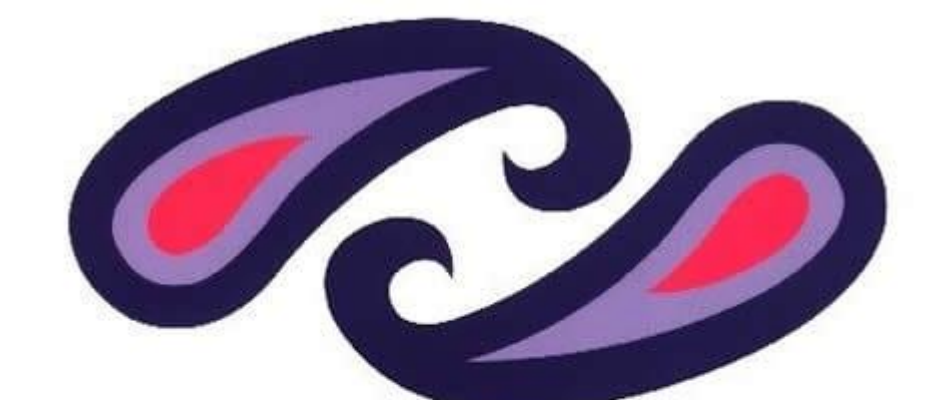

## Renfrewshire Council

parentsportal.scot

**Step 1**. Navigate to <u>http://www.parentsportal.scot</u> and Select "Register if you have yet to register for MyAccount.(Please refer to MyAccount Registration guide) Select "Sign on" once you have set up your MyAccount:

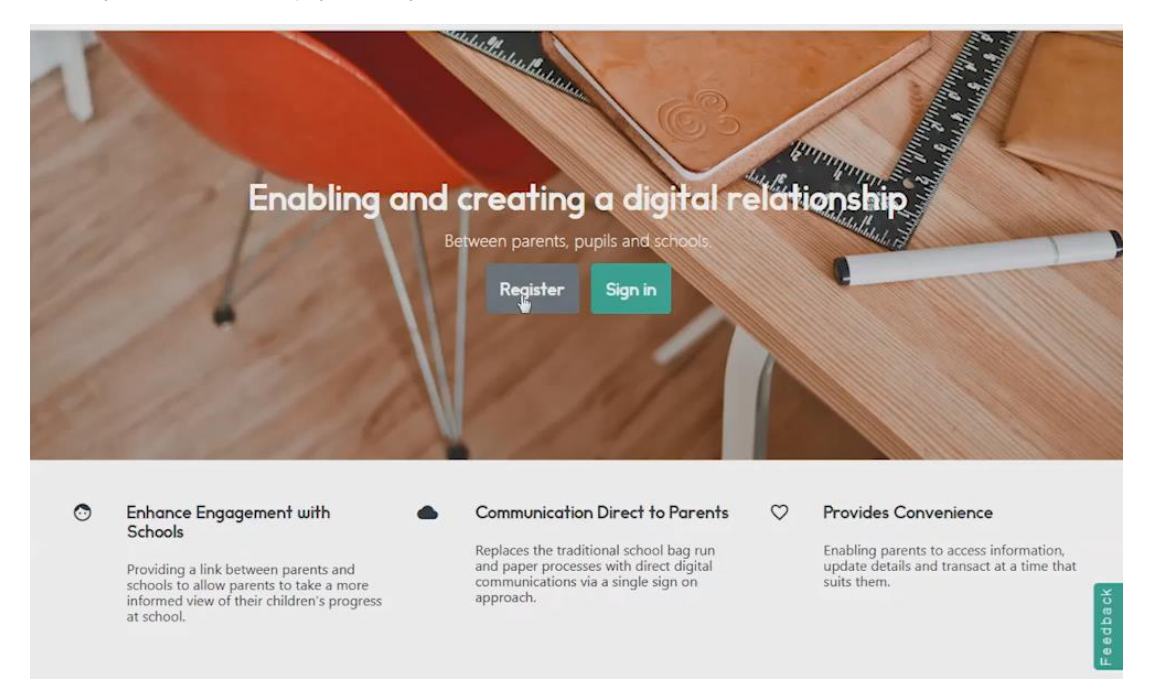

## **Step 2**. You will need to link your child with ParentsPortal. In order to use online services available to the school:

| Home Your Account -                                                                                                    |
|----------------------------------------------------------------------------------------------------|
| Home                                                                                                    |
| Welcome                                                                                                    |
| Welcome Mason Leslie to parentsportal.scot, the online platform to access a wide range of<br>information and services relating to your child's education                          |
| To access the services provided by parentsportal.scot, firstly you need to link your child to your account                                                                        |
| Linking your child is done securely using your mygovscot myaccount information and the information you input for your child which is verified against your child's school system  |
| Once your child details are matched and linked, you will be able to access various services available for your child. You will repeat the linking process for each child you have |
| Click on the button below to start linking your first child                                                                                                    |
| Link Child                                                                                                    |
|                                                                                                    |

**Step 3.** Complete the child details section and enter your child's school details and select next:

Please note\* Your child's name and address must match the records that your child's school holds or you may encounter link child errors after registration.

|                                  |   | School Derdis                     |                                   |   |
|----------------------------------|---|-----------------------------------|-----------------------------------|---|
| Enter the details of your child. |   | Select the details of the schools | your child goes to.               |   |
| Forename *                       |   | Local Authority *                 |                                   |   |
| Blake                            |   | Test Authority                    |                                   | * |
| Surname *                        |   | School *                          |                                   |   |
| Leslie                           |   | Test Primary                      |                                   | Ŧ |
| Date Of Birth *                  |   | School Year *                     |                                   |   |
| 23 💙 July 💙 2010 💙               |   | P3                                |                                   | ٣ |
| Gender *                         |   |                                   |                                   |   |
| Female                           | ~ | Child Address                     |                                   |   |
| Terridie                         |   | Select the address where your c   | hild lives as per school records. |   |
| Relationship *                   |   | Postcode *                        | House number or name              |   |
|                                  | ~ | ML2 0AR                           | 111                               |   |
| Parent                           |   |                                   |                                   |   |
| Parent                           |   | Find your address                 |                                   |   |

**Step 4.** Select the verification method where you will receive a verification code **to the** email address or mobile phone **HELD BY THE SCHOOL:** 

| Verification Ste          | ep                                                                                                    |         |                       |                   |
|---------------------------|----------------------------------------------------------------------------------------------------|---------|-----------------------|-------------------|
| Select Verification Metho | od *                                                                                                    |         |                       |                   |
| Email Address             |                                                                                                    |         |                       |                   |
| OMobile Number            |                                                                                                    |         |                       |                   |
| Email Address             |                                                                                                    |         |                       |                   |
| raj******@i******@i       | *******.uk                                                                                                    |         |                       |                   |
|                           |                                                                                                    |         |                       |                   |
| Send OTP                  |                                                                                                    |         |                       |                   |
|                           |                                                                                                    |         |                       |                   |
|                           |                                                                                                    |         |                       | 1.11              |
| E Le L                    | at and the second second secon |         |                       | and the second    |
|                           | Contraction of the                                                                                                    |         | 1-1-5- 22             |                   |
|                           | and the second second s | The 10  | and the second of the | F. C. S. S. S. S. |
|                           | and and                                                                                                    | and the | 1 State               |                   |
|                           |                                                                                                    |         |                       |                   |

Step 5. After entering the security code, select "next":

| One Time Password sent.    |   |
|----------------------------|---|
| Email Address              |   |
| raj******@i****@i******.uk |   |
| Enter OTP *                |   |
| 919658                     | × |
|                            |   |
|                            |   |
| Next Resend OTP            |   |
|                            |   |
|                            |   |

Confirmation will be sent via email from the school to notify you when the Link Child Process is complete (This can take a few days to process).

You can then sign into ParentsPortal in the meantime to access services, though the child link status will show as "pending" until the link has been accepted:

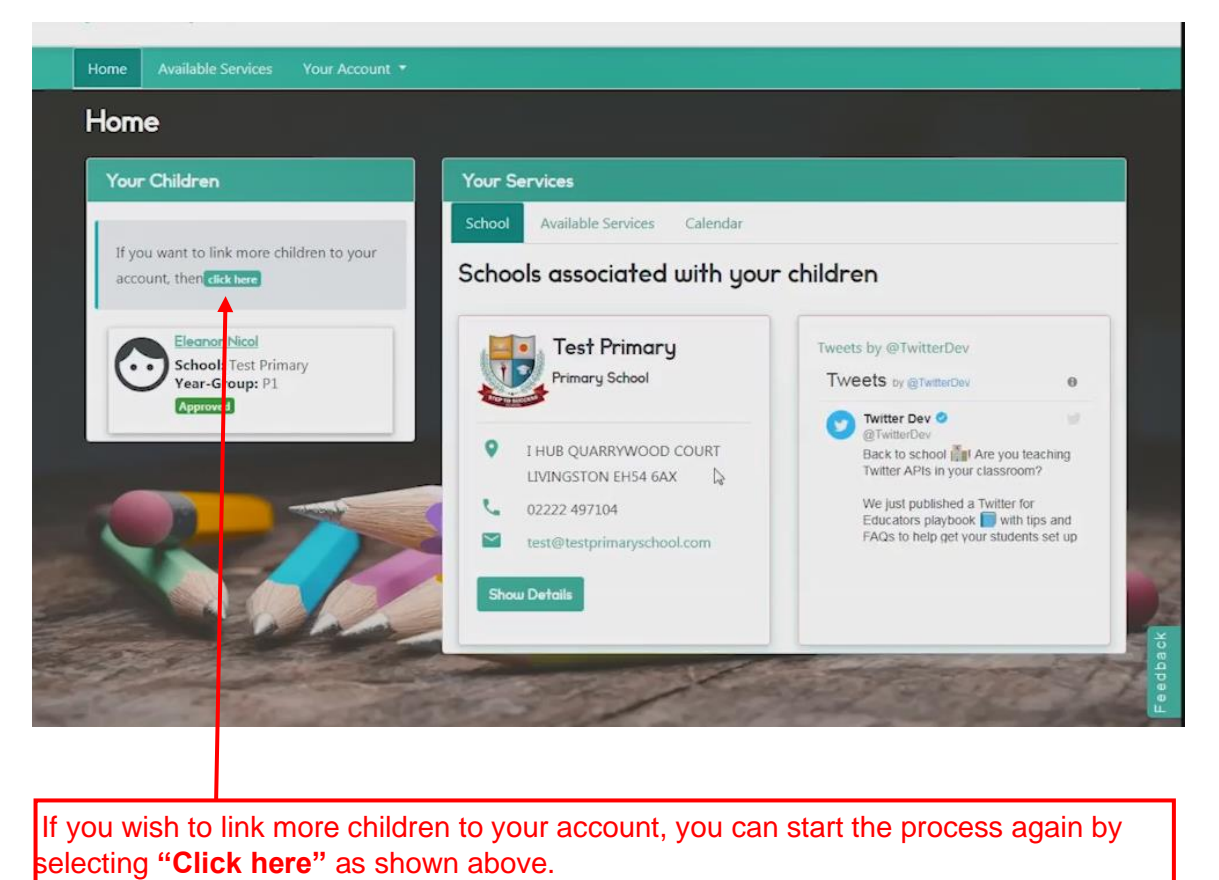